# **GUIDA INSERIMENTO ORE PCTO IN PIATTAFORMA**

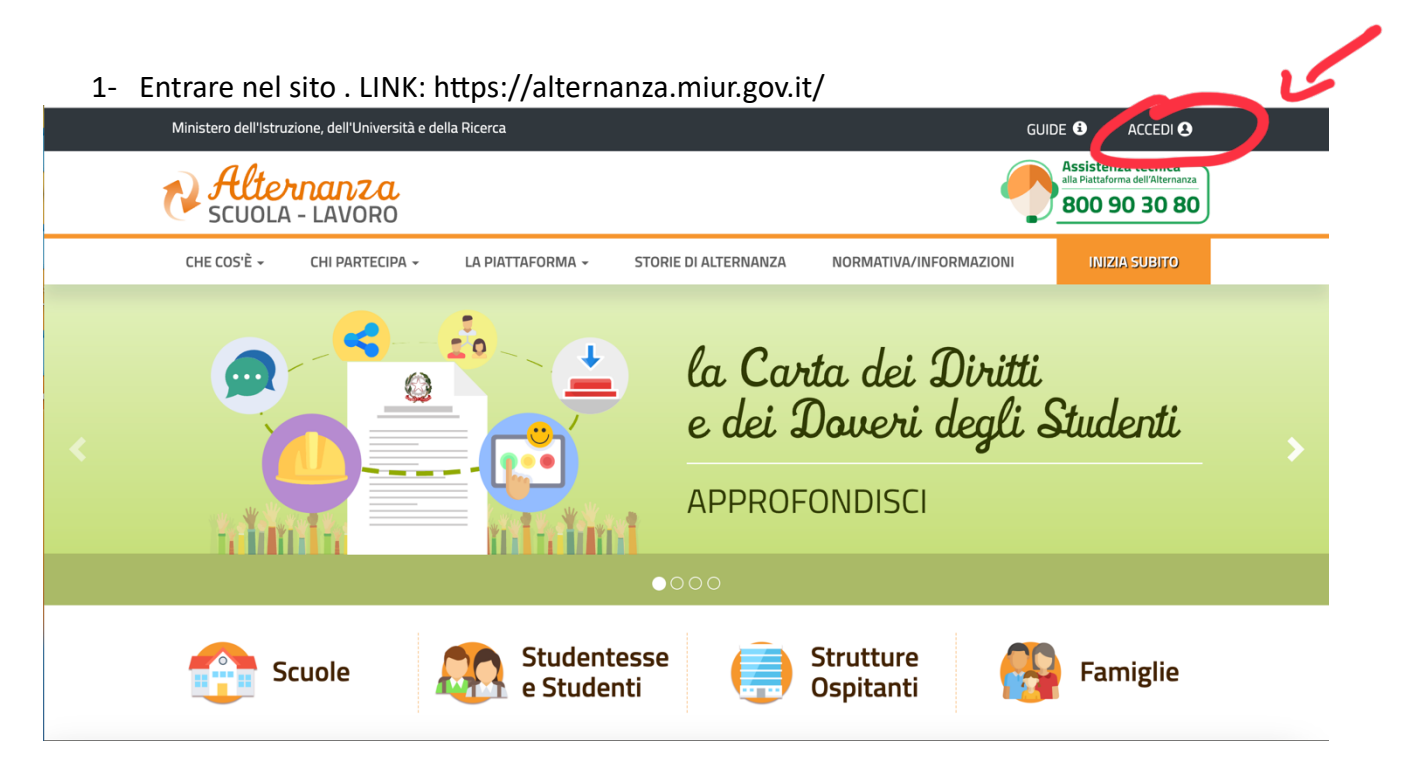

2- Entrare con lo SPID, inserire come ruolo "Referente ASL" e accediamo all'area principale. Fare clic su "Gestione percorsi".

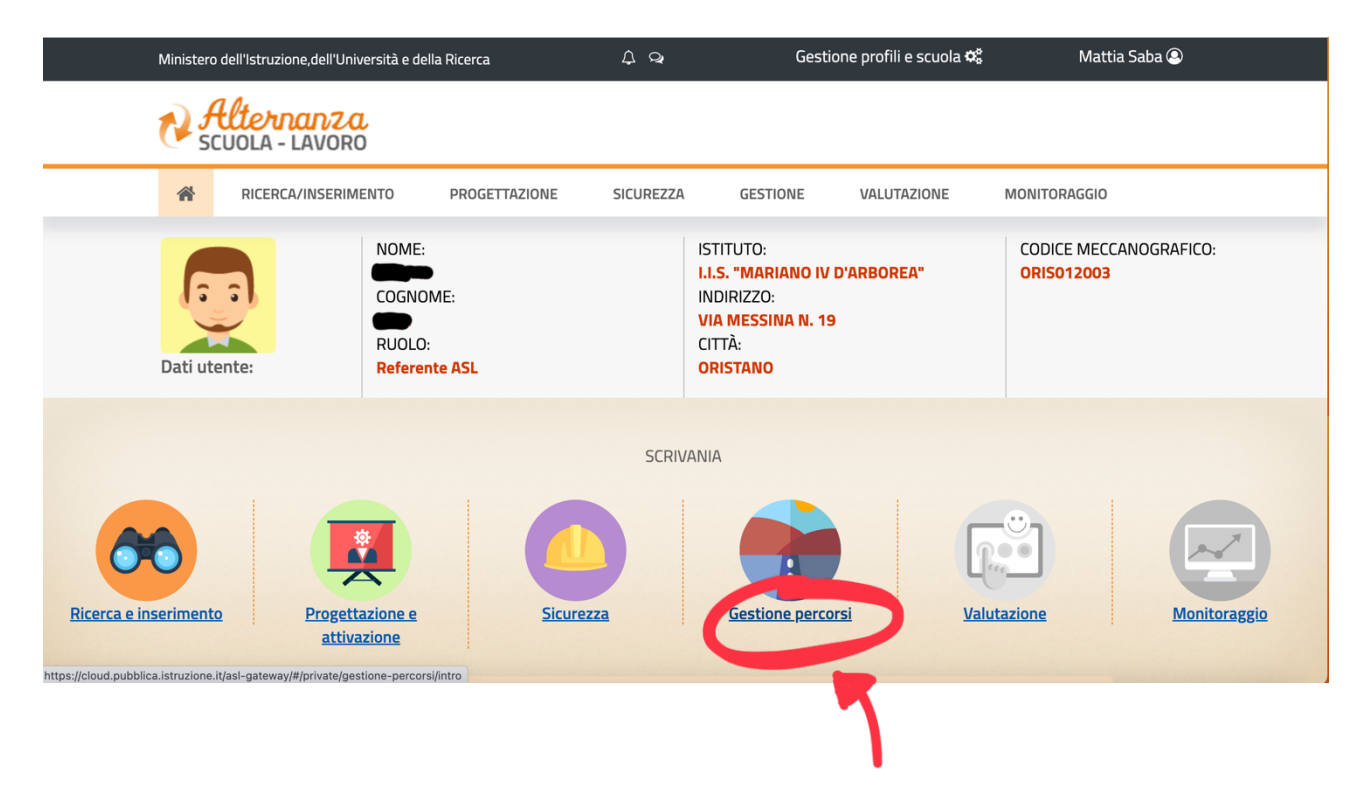

3- Fare clic su "Percorsi a consuntivo" e apparirà questa schermata.

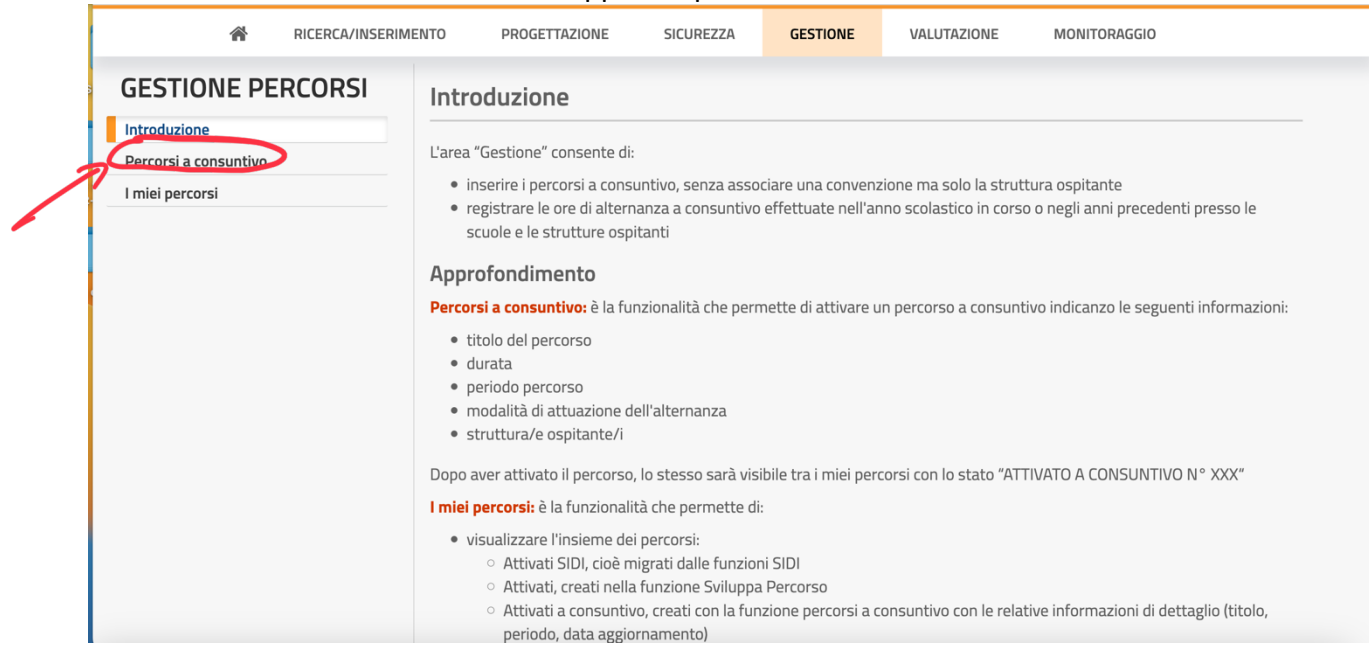

4- Ora dovremo dare il titolo al percorso, selezionare il periodo e il numero di ore, selezionando la struttura ospitante in base alle convenzioni in essere. (Se ci dovessero essere problemi o non sia presente la società o azienda convenzionata, contattate la segreteria alunni)

| RICERCA/INSERIMENTO                                                           | PROGETTAZIONE SICUI                                                                                                    | REZZA GESTIONE      | VALUTAZIONE    | MONITORAGGIO            |  |
|-------------------------------------------------------------------------------|----------------------------------------------------------------------------------------------------|---------------------|----------------|-------------------------|--|
| GESTIONE PERCORSI<br>Introduzione<br>Percorsi a consuntivo<br>I miei percorsi | Inserisci percorso a cons<br>TITOLO DEL PERCORSO<br>DURATA PERCORSO<br>ANNUALE<br>Seleziona<br>Visualizza 10 ~elementi | PERIODO<br>PERCORSO | NUMERO OR<br>O | AL<br>E TOTALI PERCORSO |  |
|                                                                               | Struttura (                                                                                                    | Ospitante           |                | P.IVA                   |  |
|                                                                               | 2924 S.R.L. SOCIETA' AGRICOLA                                                                                          |                     | 01295570368    |                         |  |
|                                                                               | 3A - AZIENDA ASSEGNATARI AS                                                                                            | 00029780954         |                |                         |  |
|                                                                               | A. S. D. ATHLETIC SOLARUSSA                                                                                            |                     |                | 90051310952             |  |

5- Esempio pratico: Corso sicurezza sul lavoro di 12 ore, svolto nel periodo settembre 2021- 30 giugno 2022, selezioniamo la struttura Ospitante - 'IIS Mariano IV', essendo un corso che svolgiamo internamente alla scuola. Per velocizzare il lavoro, sulla barra 'Cerca' possiamo inserire direttamente il nome dell'azienda che stiamo cercando.

| RICERCA/INSERIMENTC   | D PROGETTAZIONE                                                 | SICUREZZA              | GESTIONE                    | VALUTAZIONE | MONITORAG        | GIO          |             |  |  |
|-----------------------|-----------------------------------------------------------------|------------------------|-----------------------------|-------------|------------------|--------------|-------------|--|--|
| Percorsi a consuntivo |                                                                 |                        |                             |             |                  |              |             |  |  |
|                       | Corso sicurezza sul lavoro DURATA PERCORSO ANNUALE ~            | PEI                    | DAL<br>RIODO 13/09<br>FORSO | 9/2021      | <b>AL</b><br>30/ | 06/2022      |             |  |  |
|                       | MODALITA' DI ATTUAZIONE ALTERNANZA 3 NUMERO ORE TOTALI PERCORSO |                        |                             |             |                  |              |             |  |  |
|                       | Visualizza 10 velemen                                           | ti                     |                             |             | Cerca: mar       | erca: marian |             |  |  |
|                       | St                                                              | ruttura Ospitante      |                             |             | P.IVA            |              |             |  |  |
|                       | I.S. MARIANO IV - COL                                           | LOQUI FIORENTINI<br>RO | - Volta Pagina -            |             | 90051000959      |              |             |  |  |
|                       | MARIANTONIA URRU S                                              | SRL                    |                             | 01112250954 |                  |              |             |  |  |
|                       | Vista da 1 a 2 di 2 elementi                                    |                        |                             | Inizio      | Precedente 1     | Successivo   | <u>Fine</u> |  |  |
|                       | STRUTTURE OSPIT                                                 | ANTI SELEZ             | IONATE                      |             |                  |              |             |  |  |

#### Selezionare l'azienda scelta e in basso cliccare su 'Attiva percorso a consuntivo'

| RICERCA/INSERIMENTO | PROGETTAZIONE                                                                               | SICUREZZA                                                                       | GESTIONE | VALUTAZIONE | MONITORAGG   | 10              |  |  |
|---------------------|---------------------------------------------------------------------------------------------|---------------------------------------------------------------------------------|----------|-------------|--------------|-----------------|--|--|
|                     | I.I.S. MARIANO IV - (<br>ORIENTAMENTO LA                                                    | I.I.S. MARIANO IV - COLLOQUI FIORENTINI - VOLTA PAGINA -<br>ORIENTAMENTO LAVORO |          |             | 90051000959  |                 |  |  |
|                     |                                                                                             | RU SRL                                                                          |          |             | 01112250954  |                 |  |  |
|                     | Vista da 1 a 2 di 2 elementi                                                                |                                                                                 |          | Inizio      | Precedente 1 | Successivo Fine |  |  |
|                     | STRUTTURE OSP                                                                               | ITANTI SELEZIO                                                                  | ONATE    |             |              |                 |  |  |
|                     | I.I.S. MARIANO IV -<br>COLLOQUI<br>FIORENTINI - VOLTA<br>PAGINA -<br>ORIENTAMENTO<br>LAVORO |                                                                                 |          |             |              |                 |  |  |

6- Avremo ora il nostro percorso associato come prima scelta. Se il percorso è già in essere non c'è bisogno di crearlo e sarà sufficiente andare su 'I miei percorsi' e selezionarlo da la.

| RICERCA/INSERIM                                            | ENTO PROGETTAZIONE                  | SICUREZZA                       | GESTIONE                          | VALUTAZIONE            | MONITORAGG     | 10     |  |
|------------------------------------------------------------|-------------------------------------|---------------------------------|-----------------------------------|------------------------|----------------|--------|--|
| GESTIONE PERCORSI<br>Introduzione<br>Percorsi a consuntivo | l miei percorsi                     |                                 |                                   |                        |                | ]      |  |
| I miei percorsi                                            | Visualizza 10 ~ elem                | nenti                           |                                   |                        | Cerca:         |        |  |
|                                                            | TITOLO                              | PERIODO                         | STATO                             | D                      | ATA<br>NAMENTO | AZIONI |  |
|                                                            | Corso sicurezza sul<br>lavoro       | Dal 13/09/2021 al<br>30/06/2022 | ATTIVATO<br>CONSUNTI<br>N° 796284 | A<br>VO 02/11/20<br>48 | 23 10:07:51    | •      |  |
|                                                            | Certificazione Trinity              | Dal 01/09/2022 al<br>10/06/2023 | ATTIVATO<br>CONSUNTI<br>N° 76864  | A<br>VO 17/06/20<br>91 | 23 12:22:16    | 0      |  |
|                                                            | Curvatura biomedica -<br>5C 2022/23 | Dal 01/09/2022 al<br>30/06/2023 | ATTIVATO<br>CONSUNTI<br>N° 76864  | A<br>VO 17/06/20<br>31 | 23 12:20:09    | •      |  |
|                                                            | 5C- Curvatura<br>Biomedica          | Dal 01/09/2021 al<br>30/06/2022 | ATTIVATO<br>CONSUNTI<br>N° 76859  | A<br>VO 17/06/20<br>75 | 23 12:09:58    | 0      |  |
|                                                            | Certificazione Trinity              | Dal 01/09/2021 al<br>30/06/2022 | ATTIVATO<br>CONSUNTI              | A<br>VO 17/06/20       | 23 11:54:17    | 0      |  |

### Ora, dovremo associare l'azienda alla classe. Fare clic sull'icona a destra e clic su 'Registri a consuntivo'

| 谷                     | RICERCA/INSERIMENTO | PROGETTAZIONE                       | SICUREZZA                       | GESTIONE                        | VALUTAZIONE                 | MONITORAGGIO  |     |                  |
|-----------------------|---------------------|-------------------------------------|---------------------------------|---------------------------------|-----------------------------|---------------|-----|------------------|
| GESTIONE PE           | RCORSI              | l miei percorsi                     |                                 |                                 |                             |               |     |                  |
| Percorsi a consuntivo |                     |                                     |                                 |                                 |                             |               |     |                  |
| I miei percorsi       |                     | Visualizza 10 ~ eler                | menti                           |                                 |                             | Cerca:        |     |                  |
|                       |                     | TITOLO                              | PERIODO                         | STATO                           | DA<br>AGGIORN               | TA<br>IAMENTO |     |                  |
|                       |                     | Corso sicurezza sul<br>lavoro       | Dal 13/09/2021 al<br>30/06/2022 | ATTIVATO<br>CONSUNT<br>N° 79628 | 0 A<br>IVO 02/11/202<br>848 | 3 10:07:51    | •   | )                |
|                       |                     | Certificazione Trinity              | Dal 01/09/2022 al<br>10/06/2023 | ATTIVATO<br>CONSUNT<br>N° 76864 | ) A<br>IVO 17/06/202<br>91  | 3 12:22:16    | REG | REGISTRI A CONSU |
|                       |                     | Curvatura biomedica -<br>5C 2022/23 | Dal 01/09/2022 al<br>30/06/2023 | ATTIVATO<br>CONSUNT<br>N° 76864 | ) A<br>IVO 17/06/202<br>31  | 3 12:20:09    | C'  | AGGIUNGI STRUTT  |
|                       |                     | 5C- Curvatura<br>Biomedica          | Dal 01/09/2021 al<br>30/06/2022 | ATTIVATO<br>CONSUNT<br>N° 76859 | ) A<br>IVO 17/06/202<br>975 | 3 12:09:58    | 0   |                  |
|                       |                     | Certificazione Trinity              | Dal 01/09/2021 al<br>30/06/2022 | ATTIVATO<br>CONSUNT             | 0 A<br>IVO 17/06/202        | 3 11:54:17    | 0   |                  |

| Fare | clic | sempre   | sull' | icona | di       | destra | su | 'Registra | ore'. |
|------|------|----------|-------|-------|----------|--------|----|-----------|-------|
|      | 00   | ocnipi c | 00    |       | <b>~</b> | acot.a | 50 | 11001010  | 0.0   |

| Ministero dell'Istruzione, dell'Universi                                      | Ministero dell'Istruzione,dell'Università e della Ricerca                                                                                              |                                                      |                                                                           | one profili e scuola 📽                                            | Mattia Sab                                                   | a 🝳                      |
|-------------------------------------------------------------------------------|----------------------------------------------------------------------------------------------------|------------------------------------------------------|---------------------------------------------------------------------------|-------------------------------------------------------------------|--------------------------------------------------------------|--------------------------|
| Alternanza<br>SCUOLA - LAVORO                                                 |                                                                                                    |                                                      |                                                                           |                                                                   |                                                              |                          |
| RICERCA/INSERIMENT                                                            | 0 PROGETTAZIONE                                                                                                    | SICUREZZA                                            | GESTIONE                                                                  | VALUTAZIONE N                                                     | IONITORAGGIO                                                 |                          |
| GESTIONE PERCORSI<br>Introduzione<br>Percorsi a consuntivo<br>I miei percorsi | Strutture Ospitant         Visualizza       10       < eler         convenzione         n.a.       I.I.S. N         Visualizza       11       L.I.S. N | <b>ii associate a</b><br>menti<br>MARIANO IV - COLLO | <b>I percorso N</b><br><b>DENOMINAZIO</b><br>QUI FIORENTINI - V<br>LAVORO | ° <b>7962848 - Corso</b><br>Cer<br>NE<br>OLTA PAGINA - ORIENTAMEN | o sicurezza sul<br>ca<br>CODICE<br>FISCALE<br>TO 90051000959 | AZIONI<br>C REGISTRA ORE |
|                                                                               |                                                                                                    |                                                      |                                                                           |                                                                   |                                                              | ELIMINA                  |

## 7- Ora si associa il percorso stabilito alla classe e al singolo alunno.

|                 | * | RICERCA/INSERIMENTO | PROGETTAZIONE                                 | SICUREZZA                  | GESTIONE                | VALUTAZIONE          | MONITORAGGIO                      |          |  |  |  |
|-----------------|---|---------------------|-----------------------------------------------|----------------------------|-------------------------|----------------------|-----------------------------------|----------|--|--|--|
| I miei percorsi |   |                     | LAVORO                                        |                            |                         |                      |                                   |          |  |  |  |
|                 |   |                     | SELEZIONA GLI STUDENTI<br>STRUTTURA OSPITANTE | , DEFINISCI L'ANNO         | D DI RIFERMENT          | TO E REGISTRA LE ORE | SVOLTE PRESSO LA SCUO             | )LA E LA |  |  |  |
|                 |   |                     | ANNO SCOLASTICO                               | ORE SCUOLA                 |                         | ORE STRUTTURA        | PERIODO ESTIVO                    | •        |  |  |  |
|                 |   |                     | 2021/2022                                     | ~ 12                       |                         | OSPITANTE<br>0       | NO                                | ~        |  |  |  |
|                 |   | F                   | Per associare uno student                     | <u>e non presente in e</u> | <u>lenco clicca qui</u> | >                    |                                   |          |  |  |  |
|                 |   |                     | Visualizza 100 v eler                         | menti                      |                         |                      | Cerca:                            |          |  |  |  |
|                 |   |                     | COGNOME NOME                                  | CODICE FISCALE             | TOTALE ORE SC           | UOLA TOTALE ORE      | STRUTTURA OSPITANTE               | AZIONI   |  |  |  |
|                 |   |                     | Nessun dato presente nella                    | a tabella                  |                         |                      |                                   |          |  |  |  |
|                 |   |                     | Vista da 0 a 0 di 0 elementi                  |                            |                         | Inizio               | Inizio Precedente Successivo Fine |          |  |  |  |
|                 |   |                     | NESSUNO STUDENTE SI                           | ELEZIONATO                 |                         |                      |                                   |          |  |  |  |

8- Associare il percorso, selezionando la scuola e la sezione (Così facendo si aprirà un menù a tendina con tutti gli studenti della classe scelta).

|                 |                          |                                 | ASSOCIA STUDENTE                   |                                         |    |
|-----------------|--------------------------|---------------------------------|------------------------------------|-----------------------------------------|----|
| l miei percorsi | Percorso N° 79           | 962848 - Corso sicurezza sul la | voro                               |                                         | _  |
|                 | I.I.S. MARIANC           | ) IV - COLLOQUI FIORENTINI - \  | /OLTA PAGINA - ORIENTAMENTO LAVORO |                                         | LA |
|                 | ANNO SCOLAS<br>2021/2022 |                                 | SCUOLA<br>~ ORPS0120'              | 1D - LIC. SCIENTIFICO "M. IV D'ARBOREA" | ~  |
|                 | ANNO DI CORS             | 0                               | SEZIONE                            |                                         | ~  |
|                 | Visualizza               | 50 v elementi                   |                                    | Cerca:                                  |    |
|                 |                          | COGNOME                         | NOME                               | CODICE FISCALE                          |    |
|                 |                          | A                               | B                                  |                                         |    |
|                 |                          | C                               | A.                                 |                                         |    |
|                 |                          | C.                              | G                                  |                                         |    |
|                 |                          | C                               | M                                  |                                         | ne |
|                 |                          | C                               | Fi                                 |                                         |    |
|                 |                          | C C                             | A                                  |                                         |    |

# Selezionare gli alunni, scorrere in basso sino al 'salva' in basso a destra.

| Vista da 1 a 22 di 22 e | elementi                                                                           |                                                                                             |                                                                                                 | Inizio                                              | Precedente                     | 1                              | <u>Successivo</u>              | <u>Fine</u>                    | _                                                                                                    |
|-------------------------|------------------------------------------------------------------------------------|---------------------------------------------------------------------------------------------|-------------------------------------------------------------------------------------------------|-----------------------------------------------------|--------------------------------|--------------------------------|--------------------------------|--------------------------------|----------------------------------------------------------------------------------------------------|
| Studenti sele           | ezionati                                                                           |                                                                                             |                                                                                                 |                                                     |                                |                                |                                |                                | : LA                                                                                                    |
| M                       |                                                                                    |                                                                                             | C                                                                                               |                                                     |                                |                                |                                |                                |                                                                                                    |
|                         |                                                                                    |                                                                                             | C,                                                                                              |                                                     |                                |                                |                                |                                |                                                                                                    |
| F                       |                                                                                    |                                                                                             | C                                                                                               |                                                     |                                |                                |                                |                                |                                                                                                    |
| G                       |                                                                                    |                                                                                             | S <b>AMOLEE GIOWAN</b>                                                                          | n onee                                              |                                |                                | 81                             |                                |                                                                                                    |
| SICIONALOSIE            |                                                                                    | •                                                                                           | SAC                                                                                             |                                                     |                                |                                | •                              |                                | 20                                                                                                    |
| N                       |                                                                                    |                                                                                             | AL                                                                                              |                                                     |                                |                                |                                |                                |                                                                                                    |
|                         | Vista da 1 a 22 di 22 e<br>Studenti sele<br>M.<br>F<br>G<br>G<br>S<br>S<br>C<br>M. | Vista da 1 a 22 di 22 elementi Studenti selezionati G.G.C.C.C.C.C.C.C.C.C.C.C.C.C.C.C.C.C.C | Vista da 1 a 22 di 22 elementi  Studenti selezionati  G.  S.  N.  N.  N.  N.  N.  N.  N.  N.  N | Vista da 1 a 22 di 22 elementi Studenti selezionati | Vista da 1 a 22 di 22 elementi | Vista da 1 a 22 di 22 elementi | Vista da 1 a 22 di 22 elementi | Vista da 1 a 22 di 22 elementi | Vista da 1 a 22 di 22 elementi     Inizio   Precedente   1   Successivo   Ene     Commente and and and and and and and and and and |

|                 | V                            | GI     |       |
|-----------------|------------------------------|--------|-------|
| I miei percorsi |                              |        |       |
|                 | M                            | AL     | : LA  |
|                 |                              |        |       |
|                 | C.                           | M      | _     |
|                 |                              |        | ~     |
|                 |                              | E      | - 100 |
|                 |                              |        |       |
|                 |                              | G      |       |
|                 |                              |        | DNI   |
|                 |                              | Mana   |       |
|                 |                              |        | ne    |
|                 |                              | Chiudi | alva  |
|                 | NESSUNO STUDENTE SELEZIONATO |        |       |

9- Una volta salvato, avremo la conferma in alto a destra in verde. Come possiamo notare risulterà un totale di 0 ore. E' una cosa normale, sarà nel passaggio successivo che imposteremo nuovamente le ore (in questo esempio 12).

| RICERCA/INSERIMENT | 0 PROGETTAZIONE                               | SICUREZZA                         | GESTIONE                 | VALUTAZIONE                     | MONITORAGGIO                      | /        |
|--------------------|-----------------------------------------------|-----------------------------------|--------------------------|---------------------------------|-----------------------------------|----------|
| l miei percorsi    | LAVORO                                        |                                   |                          |                                 |                                   | 1        |
|                    | SELEZIONA GLI STUDENTI<br>STRUTTURA OSPITANTE | , DEFINISCI                       | Cod                      | lice 200: Operazione            | conclusa correttamente            |          |
|                    | ANNO SCOLASTICO                               | ORE SCUOLA                        | \                        | ORE STRUTTURA<br>OSPITANTE<br>O | PERIODO ESTIVO                    | <b>9</b> |
|                    | Per associare uno student                     | <u>e non presente in</u><br>menti | <u>elenco clicca qui</u> |                                 | Cerca:                            |          |
|                    | COGNOME                                       | NOME                              | CODICE FISCALE           | TOTALE ORE<br>SCUOLA            | TOTALE ORE STRUTTURA<br>OSPITANTE | AZIONI   |
|                    | G G G G G G G G G G G G G G G G G G G         |                                   |                          | $\bigcirc$                      | 0                                 | •        |
|                    | M                                             |                                   |                          | $\bigcirc$                      | 0                                 | 0        |
|                    | • • •                                         | F.                                |                          | $\bigcirc$                      | 0                                 | •        |

## Selezionare gli alunni che hanno svolto le 12 ore.

| RICERCA/INSERIMENTO                      | PROGETTAZIONE                                  | SICUREZZA                 | GESTIONE                 | VALUTAZIONE          | MONITORAGGIO                      |           |  |  |
|------------------------------------------|------------------------------------------------|---------------------------|--------------------------|----------------------|-----------------------------------|-----------|--|--|
| Percorsi a consuntivo<br>I miei percorsi | I.I.S. MARIANO IV -<br>LAVORO                  | - COLLOQUI                | FIORENTINI               | - Volta Pagii        | NA - ORIENTAMEN                   | ІТО       |  |  |
|                                          | SELEZIONA GLI STUDENTI,<br>STRUTTURA OSPITANTE | , DEFINISCI L'ANN         | O DI RIFERMENT           | O E REGISTRA LE OF   | RE SVOLTE PRESSO LA SCU           | IOLA E LA |  |  |
|                                          | ANNO SCOLASTICO                                | D SCOLASTICO ORE SCUOLA   |                          |                      | PERIODO ESTIVO                    | <b>O</b>  |  |  |
|                                          | <u>Per associare uno studente</u>              | <u>e non presente in </u> | <u>elenco clicca qui</u> |                      |                                   |           |  |  |
|                                          | Visualizza 50 ~ eler                           | menti                     |                          | Cerca:               |                                   |           |  |  |
|                                          | COGNOME                                        | NOME                      | CODICE FISCALE           | TOTALE ORE<br>SCUOLA | TOTALE ORE STRUTTURA<br>OSPITANTE | AZIONI    |  |  |
|                                          | Z A E                                          |                           |                          | 0                    | 0                                 | •         |  |  |
|                                          |                                                |                           |                          | 0                    | 0                                 | 0         |  |  |

### Scorrere in basso e salvare.

| Â | RICERCA/INSERIMENTO | PROGETTAZIONE       | SICUREZZA | GESTIONE | VALUTAZIONE | MONITORAGGIO |       |
|---|---------------------|---------------------|-----------|----------|-------------|--------------|-------|
|   |                     | Manco anno sub- (an |           | 2        | G           | ~            |       |
|   |                     |                     |           |          |             |              |       |
|   |                     |                     |           |          | M           | -            |       |
|   |                     |                     |           |          |             |              |       |
|   |                     | G                   |           |          | B           |              |       |
|   |                     |                     |           |          |             |              |       |
|   |                     |                     |           |          |             |              |       |
|   |                     | Indietro            |           |          |             |              |       |
|   |                     |                     |           |          |             |              | Salva |
|   |                     |                     |           |          |             |              |       |

### 10- Le ore sono correttamente inserite.

| RICERCA/INSERIMEN | ITO PROGETTAZIONE                 | SICUREZZA         | GESTIONE          | VALUTAZIONE                | MONITORAGGIO                      |                                         |
|-------------------|-----------------------------------|-------------------|-------------------|----------------------------|-----------------------------------|-----------------------------------------|
|                   | ANNO SCOLASTICO                   | ORE SCUOLA        |                   | ORE STRUTTURA<br>OSPITANTE | PERIODO ESTIVO                    | 0                                       |
|                   | 2021/2022 ~                       | 0                 | Codi              | ice 200: Operazione        | conclusa correttamente            | No. No. No. No. No. No. No. No. No. No. |
|                   | <u>Per associare uno studente</u> | non presente in d | elenco clicca qui |                            |                                   |                                         |
|                   |                                   |                   |                   |                            |                                   |                                         |
|                   | Visualizza 10 v elem              | ienti             |                   |                            | Cerca:                            |                                         |
|                   | COGNOME                           | NOME (            | ODICE FISCALE     | TOTALE ORE<br>SCUOLA       | TOTALE ORE STRUTTURA<br>OSPITANTE | AZIONI                                  |
|                   |                                   |                   |                   |                            | 0                                 | 0                                       |
|                   |                                   |                   | CCHEGOL           | 12                         | 0                                 | ٥                                       |
|                   |                                   |                   |                   | 12                         | 0                                 | •                                       |
|                   |                                   |                   |                   | 12                         | 0                                 | ٠                                       |
|                   |                                   |                   |                   | 12                         | 0                                 | ٥                                       |
|                   |                                   |                   |                   |                            | 0                                 | •                                       |

11- Possiamo poi controllare il dettaglio per ogni singolo alunno con le 'azioni', nell'icona a destra.

| Â | RICERCA/INSERIMENTO | PROGETTAZIONE              | SICUREZZA                         | GESTIONE                 | VALUTAZIONE   | MONITORAGGIO         |             |
|---|---------------------|----------------------------|-----------------------------------|--------------------------|---------------|----------------------|-------------|
|   |                     | ANNO SCOLASTICO            | ORE SCUOLA                        |                          | ORE STRUTTURA | PERIODO ESTIVO       | 08          |
|   |                     | 2021/2022                  | 0                                 |                          |               | NO                   | ~           |
|   |                     | Per associare uno studente | <u>e non presente in</u><br>nenti | <u>elenco clicca qui</u> |               | Cerca                |             |
|   |                     |                            |                                   |                          | TOTALE ORE    | TOTALE ORE STRUTTURA |             |
|   |                     |                            | NOME (                            | ODICE FISCALE            | SCUOLA        | OSPITANTE            |             |
|   |                     |                            |                                   |                          | 12            | 0                    | •           |
|   |                     |                            |                                   |                          | 12            | 0                    | Q DETTAGLIO |
|   |                     |                            |                                   |                          | 12            | 0                    |             |
|   |                     |                            |                                   |                          | 12            | 0                    | •           |
|   |                     |                            |                                   |                          | 12            | 0                    | •           |
|   |                     |                            |                                   | 20                       | 12            | 0                    | 0           |
|   |                     |                            |                                   | 8L                       | 12            | 0                    | 0           |

|                             | Percorso N°7962848 - Corso                                                  | sicurezza          | sul lavo      | ro                         |                   |
|-----------------------------|-----------------------------------------------------------------------------|--------------------|---------------|----------------------------|-------------------|
|                             | BI                                                                          |                    |               |                            |                   |
| RIEPILOGO ORE DEL PE        | RCORSO CON DETTAGLIO STRUTTURA OSPITANTE E                                  | ANNO DI RIFERI     | IMENTO        |                            |                   |
| Totale ore registrate su    | tutti i percorsi a cui lo studente è associato: 12                          |                    |               |                            |                   |
| 12 ore totali registrate    | sul percorso corrente di cui segue il dettaglio:                            |                    |               |                            |                   |
| Visualizza 10 ~             | elementi                                                                    |                    |               | Cerca:                     |                   |
| CONVENZIONE                 | STRUTTURA OSPITANTE                                                         | ANNO<br>SCOLASTICO | ORE<br>SCUOLA | ORE STRUTTURA<br>OSPITANTE | PERIODO<br>ESTIVO |
| n.a. I.I.                   | S. MARIANO IV - COLLOQUI FIORENTINI - VOLTA PAGINA -<br>ORIENTAMENTO LAVORO | 2021/2022          |               | 0                          | NO                |
| Vista da 1 a 1 di 1 element | i                                                                           |                    | Inizio P      | recedente <u>1</u> Succ    | essivo Fine       |
|                             |                                                                             |                    |               |                            |                   |
|                             |                                                                             |                    |               |                            | Chiudi            |
|                             |                                                                             |                    |               |                            |                   |

12- "HO SBAGLIATO NELL'INSERIMENTO DELLE ORE. L'ALUNNA G.M.A HA SVOLTO SOLO 4 ORE E NON 12. CHE FACCIO?"

Seleziono l'alunno ed inserisco le ore corrette con lo stesso procedimento.

| 1 | <b>*</b> | RICERCA/INSERIMENTO | PROGETTAZIONE                              | SICUREZZA                | GESTIONE                       | VALUTAZIONE                     | MONITORAGGIO                      |             |  |
|---|----------|---------------------|--------------------------------------------|--------------------------|--------------------------------|---------------------------------|-----------------------------------|-------------|--|
|   |          |                     | SELEZIONA GLI STUDEI<br>STRUTTURA OSPITANT | NTI, DEFINISCI L'AI<br>E | IN <mark>O DI RIFERMENT</mark> | O E REGISTRA LE O               | RE SVOLTE PRESSO LA SCI           | JOLA E LA   |  |
|   |          |                     | ANNO SCOLASTICO<br>2021/2022               | ORE SCUO                 | LA                             | ORE STRUTTURA<br>OSPITANTE<br>O | PERIODO ESTIVO                    | )<br>C<br>V |  |
|   |          |                     | <u>Per associare uno stude</u>             | ente non presente        | in elenco clicca qui           |                                 |                                   |             |  |
|   |          |                     | Visualizza 10 ×                            | elementi                 |                                | Cerca:                          |                                   |             |  |
|   |          |                     | □ ▲ COGNOME                                | NOME                     | CODICE FISCALE                 | TOTALE ORE<br>SCUOLA            | TOTALE ORE STRUTTURA<br>OSPITANTE | AZIONI      |  |
|   |          |                     | G                                          |                          |                                |                                 | 0                                 | •           |  |
|   |          |                     |                                            |                          | encepese mea                   | 12                              | 0                                 | ٠           |  |
|   |          |                     |                                            | M                        |                                | 12                              | 0                                 | ٠           |  |
|   |          |                     |                                            | M                        |                                | 12                              | 0                                 | •           |  |
|   |          |                     |                                            |                          |                                |                                 |                                   |             |  |

| * | RICERCA/INSERIMENTO |         | PROGETTAZIONE            | SICUREZZ | ZA  | GESTIONE      | VALU          | VALUTAZIONE |   | MONITORAGGIO |                   |             |   |  |
|---|---------------------|---------|--------------------------|----------|-----|---------------|---------------|-------------|---|--------------|-------------------|-------------|---|--|
|   |                     |         | PLANA                    | ELENA    | PLN |               | 12            |             | 0 |              |                   | е<br>А      |   |  |
|   |                     |         | POLIGHEDDO               | АЛАС     | PLC | VOCONEONCOMME | 6V 12         |             |   |              |                   |             |   |  |
|   |                     | Vista   | a da 11 a 20 di 22 elemo | enti     |     |               | <u>Inizio</u> | Precedente  | 1 | 2 3          | <u>Successivo</u> | <u>Fine</u> |   |  |
|   | 9                   | Stud    | enti selezior            | nati     |     |               |               |             |   |              |                   |             |   |  |
|   |                     | NA      |                          |          |     |               |               |             |   |              |                   |             |   |  |
|   |                     |         |                          |          |     |               |               |             |   |              |                   | 1           |   |  |
|   |                     |         |                          |          |     |               |               |             |   |              |                   |             | , |  |
|   |                     | Indietr | o                        |          |     |               |               |             |   |              | 0                 | Salva       | ) |  |
|   |                     |         |                          |          |     |               |               |             |   |              |                   |             |   |  |

#### Ecco risolto

| RICERCA/INSERIMEN | TO PROGETTAZIONE        | SICUREZZA            | GESTIONE                 | VALUTAZIONE          | MONITORAGGIO                      |        |
|-------------------|-------------------------|----------------------|--------------------------|----------------------|-----------------------------------|--------|
|                   | Per associare uno stude | ente non presente in | <u>elenco clicca qui</u> |                      |                                   |        |
|                   |                         |                      | Codi                     | ce 200: Operazione   | conclusa correttamente            | >      |
|                   | Visualizza 10 × 9       | elementi             |                          |                      | Cerca:                            |        |
|                   | □ ▲ COGNOME             | NOME                 | CODICE FISCALE           | TOTALE ORE<br>SCUOLA | TOTALE ORE STRUTTURA<br>OSPITANTE | AZIONI |
|                   |                         |                      |                          | 4                    | 0                                 | ٠      |
|                   |                         |                      |                          | 12                   | 0                                 | ٥      |
|                   |                         | M                    |                          | 12                   | 0                                 | ٠      |
|                   |                         |                      |                          | 12                   | 0                                 | ٠      |
|                   |                         |                      |                          | 12                   | 0                                 | ٠      |
|                   | M                       |                      |                          | 12                   | 0                                 | ٥      |
|                   |                         |                      |                          | 12                   | 0                                 | •      |
|                   | P                       |                      |                          | 12                   | 0                                 | 0      |

13- Faremo cosi per ogni percorso. Ricordare sempre che prima si inserisce l'azienda o associazione convenzionata e successivamente associare l'azienda alla classe o allo studente.

Spero di essere stato esaustivo. Per qualsiasi cosa rimango a disposizione.

Prof. Mattia Saba Mail: <u>mattia.saba@marianoquarto.edu.it</u>